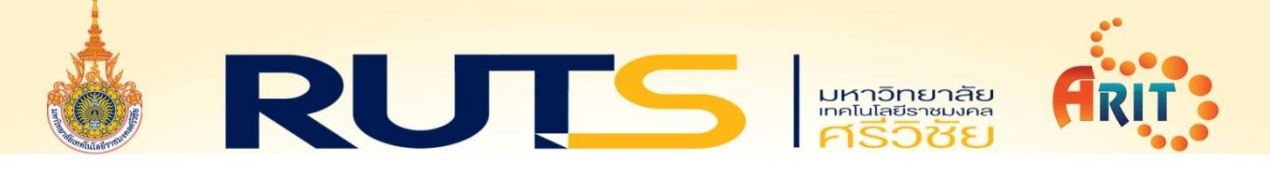

## วิธีการเพิ่มการยกเว้นการตรวจหา

## ๑. เปิดโปรแกรม ESET Endpoint Security

| 🏠 สถานะของการป้องกัน    | 🗸 คณได้รับการป้องกันแล้ว            |  |  |  |  |  |
|-------------------------|-------------------------------------|--|--|--|--|--|
| Q การสแกนดอมพิวเตอร์    |                                     |  |  |  |  |  |
| 🖁 อัพเดท                | 🗸 ใบอนุญาต                          |  |  |  |  |  |
| 🗊 การตั้งด่า            | เบอนุญาตใช้ได้จนถึง: 11/1/2022      |  |  |  |  |  |
| โรง เมือ                | 🗸 โมดูลอ้พเดทแล้ว                   |  |  |  |  |  |
| 🥐 วิธีใช้และการสนับสนุน | อัพเดทล่าสุด: 11/19/2021 8:40:53 AM |  |  |  |  |  |
|                         |                                     |  |  |  |  |  |
|                         |                                     |  |  |  |  |  |
|                         |                                     |  |  |  |  |  |
|                         |                                     |  |  |  |  |  |
|                         |                                     |  |  |  |  |  |
|                         |                                     |  |  |  |  |  |
| ENJOY SAFER TECHNOLOGY™ |                                     |  |  |  |  |  |

๒. เลือกเมนู การตั้งค่า

| (ESET) ENDPOINT SECUR            | ч <b>т</b> ү — —                                                              |      |
|----------------------------------|-------------------------------------------------------------------------------|------|
| 🏠 สถานะของการป้องกัน             | การตั้งค่า                                                                    | ?    |
| Q การสแกนลอมพิวเตอร์<br>💭 อัพเลท | คอมพิวเตอร์<br>ดุณสมบัติการป้องกันตอมพิวเตอร์ที่ต้องการทั้งหมดเปิตใช้งานอยู่  | >    |
| <b>การสังค่า</b>                 | เครือข่าย<br>ดุณสมบัติการป้องกันเดรือข่ายที่ต้องการทั้งหมดเปิดใช้งานอยู่      | >    |
| 🅜 าร เงและการสแบลนุน             | เว็บและอีเมล<br>ดุณสมบัติการป้องกันอินเทอร์นีตที่ต้องการทั้งหมดเปิดใช้งานอยู่ | >    |
|                                  |                                                                               |      |
|                                  |                                                                               |      |
| ENJOY SAFER TECHNOLOGYM          | 🚹 น่าเข้าและสงออกการตั้งค่า 🌞 การตั้งค่าข้                                    | นสูง |

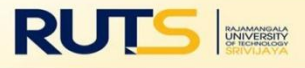

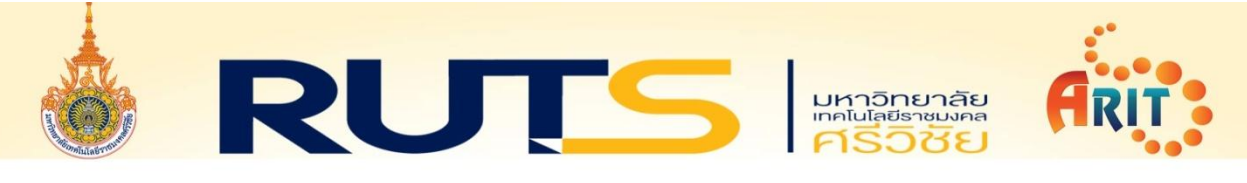

๓. เลือกเมนู การตั้งค่าขั้นสูง

| (ESET) ENDPOINT SECUR            | ПТУ —                                                                          | □×            |
|----------------------------------|--------------------------------------------------------------------------------|---------------|
| 🏠 สถานะของการป้องกัน             | การตั้งค่า                                                                     | ?             |
| Q การสแกนตอมพิวเตอร์<br>💭 อัพเดห | คอมพิวเตอร์<br>ดุณสมบัติการป้องกันคอมพิวเตอร์ที่ต้องการทั้งหมดเปิดใช้งานอยู่   | >             |
| 😥 การตั้งค่า                     | ໂຕ້ ເອລືອອ່ານ                                                                  |               |
| 🛅 เครื่องมือ                     | ดุณสมบัติการป้องกันเครือข่ามที่ต้องการทั้งหมดเปิดใช้งานอยู่                    | >             |
| (?) ริธิได้และการสนับสนุน        | เว็บและอีเมล<br>ดุณสมบัติการป้องกันอินเทอร์เน็ตที่ต้องการทั้งหมดเปิดใช้งานอยู่ | >             |
|                                  |                                                                                |               |
|                                  |                                                                                |               |
|                                  | 6                                                                              | n             |
| ENJOY SAFER TECHNOLOGY™          | 🚹 นำเข้าและสงออกการตั้งค่า 🗱 การตั้                                            | ม่์ค่าขั้นสูง |

## ๔. เลื่อนแถบเลื่อนลงมาเลือกเมนู การยกเว้น

|                                                             | ٠<br>                        |            |            |            |        | × |   |   |
|-------------------------------------------------------------|------------------------------|------------|------------|------------|--------|---|---|---|
| การตั้งค่าขั้นสูง                                           |                              | Q,         |            |            | х      | ? |   |   |
| กลไกการตรวจจับ 🕕                                            | การรายงาน                    | 0          | ۲          | 0          | 0      | 0 |   |   |
| ์<br>การป้องกันระบบไฟล์แบบเรียลไหม้<br>การป้องกันระบบคลาวด์ | การป้องกัน                   | 0          | ۲          | 0          | 0      | ſ | Π |   |
| การสแกนมัลแวร์<br>HIPS 🕘                                    | แอพพลิเดชันที่น่าสงสับ       | รุกราน     | สมดุล      | ระวัง      | ปิด    |   |   |   |
| อัพเดท (2)                                                  | การรายงาน                    | $\bigcirc$ | ۲          | 0          | 0      |   |   |   |
| การป้องกันเครือข่าย                                         | การป้องกัน                   | 0          | ۲          | 0          | 0      |   |   |   |
| เว็บและอีเมล 😢                                              | แอพพลิเคชั่นที่อาจไม่ปลอดภัย | รุกราน     | สมดุล      | ระวัง      | ปิด    |   |   |   |
| การควบคุมอุปกรณ์                                            | การรายงาน                    | 0          | 0          | $\bigcirc$ | ۲      |   |   |   |
| เครื่องมือ 🕕                                                | การป้องกัน                   | $\bigcirc$ | $\bigcirc$ | $\bigcirc$ | ۲      |   |   |   |
| อินเทอร์เฟซผู้ใช้                                           | 🛨 การยกเว้น                  |            |            |            |        |   |   |   |
|                                                             | ชัวเลือกขั้นสูง              |            |            |            |        |   |   |   |
|                                                             | 🛨 แดชในระบบที่แบ่งปัน        |            |            |            |        |   |   | ļ |
| ค่าเริ่มต้น                                                 |                              | <b>9</b> 0 | ตกลง       |            | ยกเลิก |   |   |   |

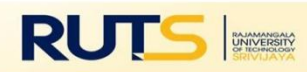

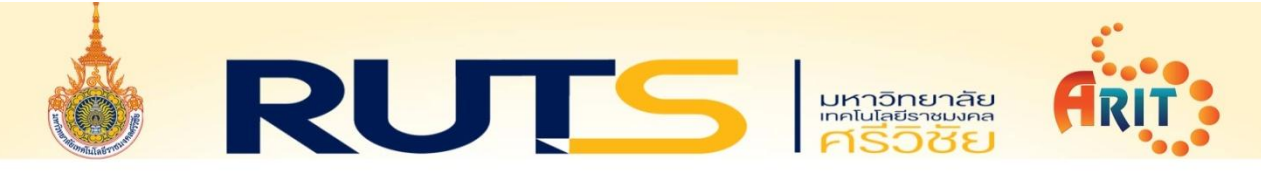

๕. ตรงหัวข้อ การยกเว้นการตรวจหา ให้คลิกที่ แก้ไข

| ( ENDPOINT SECURITY                                                     |                                                  |        | Ω×     |
|-------------------------------------------------------------------------|--------------------------------------------------|--------|--------|
| การตั้งค่าขั้นสูง                                                       |                                                  | Q      | × ?    |
| กลไกการตรวจจับ 🕕                                                        | 🛨 การป้องกันแบบเรียลไทม์และการเรียนรู้ของเครื่อง |        |        |
| การป้องกันระบบไฟล์แบบเรียลไหม้<br>การป้องกันระบบคลาวด์<br>ดารสมอนน้อยร์ | การยกเว้น                                        |        |        |
| HIPS 4                                                                  | การยกเริ่นการทำงาน                               | แก้ไข  | 0      |
| อัพเดท 😢                                                                | การยกเว้นการตรวจหา                               | แก้ไข  | 0      |
| การป้องกันเครือข่าย                                                     | 🛨 ตัวเลือกขั้นสูง                                |        |        |
| เว็บและอีเมล 😢                                                          | 🛨 แดชในระบบที่แบ่งปัน                            |        |        |
| การควบคุมอุปกรณ์                                                        |                                                  |        |        |
| เครื่องมือ 🚺                                                            |                                                  |        |        |
| อินเทอร์เฟซผู้ใช้                                                       |                                                  |        |        |
|                                                                         |                                                  |        |        |
|                                                                         |                                                  |        |        |
|                                                                         |                                                  |        |        |
|                                                                         |                                                  |        |        |
| ค่าเริ่มดัน                                                             |                                                  | 🗣 ตกลง | ยกเลิก |

## ๖. เลือกเมนู **เพิ่ม**

| (650)<br>(11)   | ENDPOINT SECURITY      |                 |             |        | × |
|-----------------|------------------------|-----------------|-------------|--------|---|
| การต            | ເອັຫ ENDPOINT SECURITY |                 | <u> </u>    | ×<br>× | ? |
| กลไกร<br>การป้อ | การยกเว้นการตรวจหา     |                 |             | ?      |   |
| การป้อ          |                        |                 |             | Q      |   |
| การสแก<br>HIPS  | เกณฑ์ของวัตถุ          | ยกเว้นการตรวจหา | ความคิดเห็น |        | 0 |
| อัพเดท          |                        |                 |             |        | 0 |
| การป้อง         |                        |                 |             |        |   |
| เว็บและ         |                        |                 |             |        |   |
| การควเ          |                        |                 |             |        |   |
| เครื่องมี       |                        |                 |             |        |   |
| อินเทอ          |                        |                 |             |        |   |
|                 | เช่น 11                |                 | นำเข้า ส่ง: | วอก    |   |
|                 |                        |                 | ตกลง ยกเลื  | ່າກ    |   |
|                 | ต่าเริ่มต้น            |                 | 🗘 ตกลง      | ยกเลิก |   |

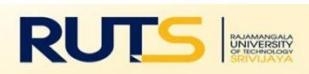

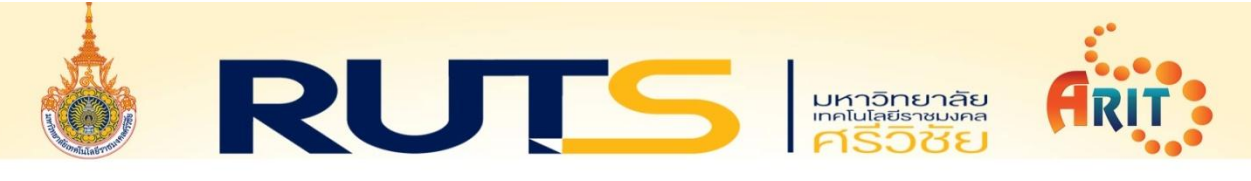

๗. หัวข้อ พาธ ให้คลิกที่จุด ๓ จุด

| ENDPOINT SECURITY                          |                  |             |              | × |
|--------------------------------------------|------------------|-------------|--------------|---|
| การตั้งอ่างขั้นสา<br>ออา ENDPOINT SECURITY |                  | ٩           | ×<br>□ ×     | ? |
| กล เกร<br>การยกเว้นการตรวจหา<br>การป้อ     |                  |             | ?            | 2 |
| การป้อง                                    |                  |             | Q            | 5 |
| HIPS เกณฑ์ของวัตถุ                         |                  | ×           | ัดเห็น       | 0 |
| อัพเดท                                     | เพิ่มการยกเว้น   | ?           |              | 0 |
| การป้อ                                     |                  |             |              | 5 |
| เว็บและ                                    | #84<br>MIR       |             |              | 5 |
| การควย                                     | ชื่อของการตรวจหา | 0           |              |   |
| เครื่องมี                                  | ดวามคิดเห็น      | 0           |              |   |
| อินเทอ                                     |                  | ตกลง ยกเลิก |              |   |
| เพิ่ม แก้ไข ลบ                             |                  |             | นำเข้า สงออก |   |
|                                            |                  |             |              |   |
|                                            |                  |             | ตกลง ยกเลิก  |   |
| ค่าเริ่มต้น                                |                  | Q           | ตกลง ยกเลิก  |   |

๘. เลือกไฟล์หรือโฟล์เดอร์ที่ต้องการ การยกเว้นการตรวจหา แล้วคลิกเลือก ตกลง

| (1997) ENDPOINT SECURITY                      |                  |                             |           |        | × |
|-----------------------------------------------|------------------|-----------------------------|-----------|--------|---|
| การ(ตั้งอ่องขั้นสะ<br>ออา ENDPOINT SECURITY   |                  | C                           | 2         | × □    | ? |
| <b>กลไกก</b><br>การยกเว้นการตรวจหา<br>การป้อง |                  |                             |           | ?      | Þ |
| การป้อง<br>การสแก                             |                  |                             |           | Q,     | 5 |
| HIPS                                          | (INT SECURITY    | >                           | × กิดเห็น |        | 0 |
| อัพเตท                                        | เพิ่มการยกเว้น   |                             | ?         |        |   |
| การป้อง                                       | พาธ มะเ          | Program\vlc-3.0.8-win64.exe | 0         |        | Э |
| ເວັ້ນແລະ                                      | แฮช              |                             | 0         |        | 5 |
| การควม                                        | ชื่อของการตรวจหา |                             | Ð         |        |   |
| เครื่องมี                                     | ดวามถิดเห็น      |                             | D         |        |   |
| อินเทอร                                       | ~                | 🕤 🦳 ตกลง ยกเลิก             |           |        |   |
| เพิ่ม แก้ไข จบ                                |                  |                             | นำเข้า    | ส่งออก |   |
|                                               |                  |                             |           | 10120  |   |
|                                               |                  |                             | (iner     | untan  |   |
| ค่าเริ่มต้น                                   |                  |                             | 😍 ตกลง    | ยกเลิก |   |

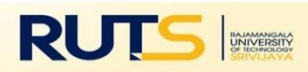

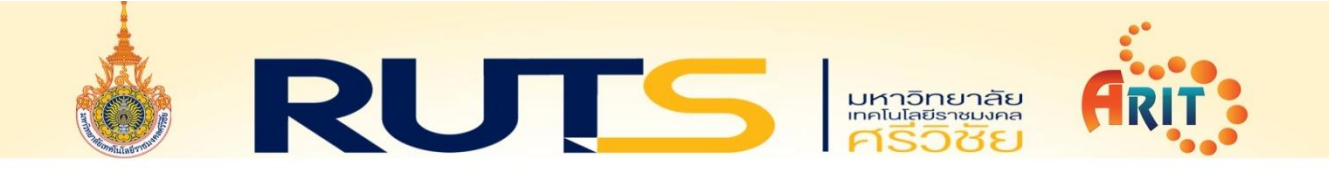

๙. เมื่อเลือกไฟล์หรือโฟลเดอร์ที่ต้องการแล้วให้คลิก ตกลง

| (CSOT)                  | ENDPOINT SECURITY              |                 |             |        |   |
|-------------------------|--------------------------------|-----------------|-------------|--------|---|
| การต                    | เลือา ENDPOINT SECURITY        |                 | ٩           | ×      | ? |
| <b>กอไกก</b><br>การป้อง | การยกเว้นการตรวจหา             |                 |             | ?      |   |
| การป้อง                 |                                |                 |             | Q      |   |
| การสแก<br>HIPS          | เกณฑ์ของวัตฤ                   | ยกเว้นการตรวจหา | ดวามคิดเห็น |        | 0 |
| ถังเลท                  | J:\Program\vlc-3.0.8-win64.exe | การตรวจหาใดๆ    |             |        | 0 |
| การป้อง                 |                                |                 |             |        |   |
| ເວັນແລະ                 |                                |                 |             |        |   |
| การดวเ                  |                                |                 |             |        |   |
| เครื่องมี               |                                |                 |             |        |   |
| อินเทอร                 |                                |                 |             |        |   |
|                         | ร์าัม แก้ไข ลบ                 |                 | นำเข้า      | ส่งออก |   |
|                         |                                |                 | R Ind       | ຍກເລີກ |   |
|                         | ก่าเริ่มต้น                    |                 | 😌 ตกลง      | ยกเลิก |   |

๑๐. คลิก **ตกลง** อีกครั้งเป็นอันเสร็จสิ้น **วิธีการเพิ่มการยกเว้นการตรวจหา** 

| ENDPOINT SECURITY                                      |                                           |         | οx     |
|--------------------------------------------------------|-------------------------------------------|---------|--------|
| การตั้งค่าขั้นสูง                                      |                                           | Q,      | × ?    |
| กลไกการตรวจจับ 🕕                                       | 🕂 การป้องกันแบบเรียลไทม์และการเรียนรู้ของ | เครื่อง |        |
| การป้องกันระบบไฟล์แบบเรียลไทม์<br>การป้องกันระบบคลาวด์ | การยกเว้น                                 |         |        |
| การสแกนมัลแวร์<br>HIPS 🕘                               | การขกเว้นการทำงาน                         | แก้ไข   | 0      |
| ດ້ານດາ. 🔊                                              | การยกเว้นการตรวจหา                        | แก้ไข   | 0      |
| อพเดท                                                  | <ul> <li>ตัวเลือกขั้นสูง</li> </ul>       |         |        |
| ເວັ້ນແລະວິເມລ 🙁                                        | 🛨 แดชในระบบที่แบ่งปัน                     |         |        |
| การควบคุมอุปกรณ์                                       |                                           |         |        |
| เครื่องมือ 🕕                                           |                                           |         |        |
| อินเทอร์เฟซผู้ใช้                                      |                                           |         |        |
|                                                        |                                           |         |        |
|                                                        |                                           |         |        |
|                                                        |                                           |         |        |
| ค่าเริ่มต้น                                            |                                           |         | ยกเล็ก |

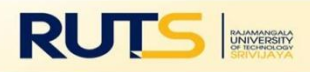